## Procédure – Utilisation code unique pour commande de Pack3 LHC Academy

Le code (à usage unique) permet à une personne de réserver 2 packs3 sur la billetterie en ligne : <u>https://billetterie.lausannehc.ch/content</u>

1. Rentrer ce code dans « Code Promotionnel »

| $\leftrightarrow$ $\rightarrow$ C $\bullet$ billetterie.lausannehc.ch/content |                                                            |                                   |              | \$ M                    |
|-------------------------------------------------------------------------------|------------------------------------------------------------|-----------------------------------|--------------|-------------------------|
| LAUSANNE HC                                                                   |                                                            |                                   | 🔳 🗮 🎽 Seconn | ecter <b>S'inscrire</b> |
|                                                                               | Code promotionnel Si vous avez un code promotionnel, veuil | llez l'entrer et valider. Code OK |              | ×                       |

1

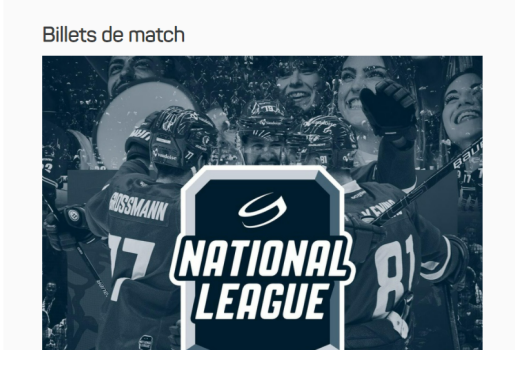

2. Le code est reconnu, cliquer sur « acheter »

| LAUSANNE HC |                                                                                                    |                                                                                                    |
|-------------|----------------------------------------------------------------------------------------------------|----------------------------------------------------------------------------------------------------|
| **          | Offre spéciale Invitations LHC Academy Pack3 Unique En vente à partir du vendreid 17 septembre 2021 jusqu'au lundi 14 mars 2022                                                                                                    | VOTRE PANIER<br>Votre parier est vide.                                                                                     |
|             | ARTICLE(S) DU CODE PROMOTIONNEL "MTYU-2UW4-2BAN-F3VV"                                                                                                    | CODE AVANTAGE<br>Si voue posederz un code<br>avantage, salsissez-le et<br>validez<br>Code                                  |
|             | Pack 3 matchs           Profitez d'un avantage de 5% sur le prix des billets grâce à notre pack 3 matchs!           Tout ce que vous avez à faire c'est choisir 3 matchs parmi les options proposées, la catégorie de lace, ainsi que la que de packs souhaitée.           La sélection des places se fait automatiquement dans un premier temps, mais vous avez la possibilit, de modifier cha place à l'étape suivante. | INFORMATIONS<br>GÉNERALES<br>- Conditions générales de<br>vente<br>- Charte de confidentialité<br>- Nous contactor<br>sque |

1

## 3. Choississez le 1<sup>er</sup> des 3 matchs

| Matchs               | Offres spéciales                                                                        |                                            |
|----------------------|-----------------------------------------------------------------------------------------|--------------------------------------------|
| 🛱 🔪 Offres spéciales | s \ Pack 3 matchs                                                                       |                                            |
| CHOIX DES ARTICLES   |                                                                                         |                                            |
|                      | 1 billet pour cet événement dans le pa                                                  | ackage                                     |
| 🔅 vs                 | Lausanne HC VS SC Bern<br>NATIONAL LEAGUE SAISON 2021-22 - JOURNÉE 12<br>Vaudoise aréna | Choisissez un match<br>Lausanne HC 🛷 🔹     |
|                      | <b>Message important</b><br>Bonjour,                                                    |                                            |
|                      | Les problèmes techniques rencontrés ce matin concernant les p<br>maintenant résolus.    | laces achetées via la plateforme QOQA sont |

4. Faites de même pour les 2<sup>e</sup> et 3<sup>e</sup> choix de matchs. Le contenu du package est indiqué en bas.

|        | + 1 billet pour cet événement dans le                                                    | package                                     |
|--------|------------------------------------------------------------------------------------------|---------------------------------------------|
| 😿 vs 🍞 | Lausanne HC VS HC Ajoie<br>NATIONAL LEAGUE SAISON 2021-22 - JOURNÉE 13<br>Vaudoise aréna | Choisiesez un match<br>Lausanne HC 🛷 🝷      |
|        | Message Important                                                                        |                                             |
|        | Les problèmes techniques rencontrés ce matin concernant les maintenant résolus.          | places achetées via la plateforme QOQA sont |
|        | Merci pour votre compréhension.                                                          |                                             |
|        | LELHC                                                                                    |                                             |
|        |                                                                                          | Contenu total du package : 3 billets        |

| CHOIX DES BILLETS              |                                    |                   |                             |            |
|--------------------------------|------------------------------------|-------------------|-----------------------------|------------|
| Veuillez choisir une catégorie | de place et indiquer le nombre dés | siré de packages. |                             |            |
| Catégorie de place             | Préférence (1)                     | Quantité          | Prix unitaire (²)           | Sous-total |
| Cat5                           | Automatique 🔻                      | • 0 •             | CHF 0 Disponibilité Limitée | CHF 0      |
| Cat.6                          | Automatique V                      | Complet           |                             |            |
| Cat7                           | Automatique 🔻                      | • 0 •             | CHF 0 Disponibilité Limitée | CHF 0      |
| Cat 8                          | Automatique 🔻                      | • 0 •             | CHF 0 Disponibilité Limitée | CHF 0      |
| Cat9                           | Automatique V                      | • 0 •             | CHF 0                       | CHF 0      |

5. Sélectionner la catégorie dans laquelle vous souhaitez vos 2 packages et cliquer sur « Ajouter au panier ». Dans l'exemple, les 2 packages sont choisis en categorie 7

| Cat7  | Automatique V | ● 2 ▼ | CHF 0 Disponibilité Limitée | CHF 0 |
|-------|---------------|-------|-----------------------------|-------|
| Cat.8 | Automatique 🔻 | • 0 • | CHF 0                       | CHF 0 |

## 6. Vos packages sont dans votre panier

| JUSTE AJOUTÉ                                                         |                                              |          |
|----------------------------------------------------------------------|----------------------------------------------|----------|
| Succès<br>2 packages ajouté(e)s dans votre panier. Il vous reste 14  | <b>minutes</b> pour terminer votre commande. |          |
| Pack 3 matchs                                                        |                                              | 3 MATCHS |
| NATIONAL LEAGUE SAISON 2021-22                                       |                                              |          |
| J12 sam.<br>27 nov 19:45 Vaudoise aréna                              | Lausanne HC 🌾 😽 🕟 SC B                       | 3em      |
| 2 billets Cat.7 <b>VOIR   MODIFIER LES PLACES</b>                    |                                              |          |
| Invitation<br>Invitations LHC Academy Pack3 Unique                   | 118 - Rang E - Place 23                      | CHF 0    |
| Invitation Invitations LHC Academy Pack3 Unique                      | 121 - Rang B - Place 7                       | CHF 0    |
| LES PLACES ASSOCIÉES À CETTE RÉSERVATION NE SONT PAS CONTIGUE        | ËS.                                          |          |
| NATIONAL LEAGUE SAISON 2021-22                                       |                                              |          |
| J13 mar.<br>30 nov 19:45 Vaudolse aréna                              | Lausanne HC 🎻 🛛 vs 🤴 HC Ajoie                |          |
| 2 billets Cat.7                                                      |                                              |          |
| Invitation Invitations LHC Academy Pack3 Unique                      | 118 - Rang E - Place 23                      | CHF 0    |
| Invitation<br>Invitations LHC Academy Pack3 Unique                   | 121 - Rang B - Place 7                       | CHF 0    |
| LES PLACES ASSOCIÉES À CETTE RÉSERVATION NE SONT PAS CONTIGUÉS.      |                                              |          |
| NATIONAL LEAGUE SAISON 2021-22                                       |                                              |          |
| J20 dlm.<br>16 janv 15:45 Vaudoise aréna                             | Lausanne HC 🌾 🛛 vs 🛛 🞯 HC Ambrì-Piotta       |          |
| 2 billets Cat.7                                                      |                                              |          |
| Invitation<br>Invitations LHC Academy Pack3 Unique                   | 118 - Rang E - Place 23                      | CHF 0    |
| Invitation Invitations LHC Academy Pack3 Unique                      | 121 - Rang B - Place 7                       | CHF 0    |
| ι ες δι λοες λοοοριέες λ σεττε δέσερι/λτισμίκε οσκιτισμός οσκιτισμές |                                              |          |

7. Cliquer sur « Acheter maintenant » et connectez vous à votre compte pour finaliser la commande

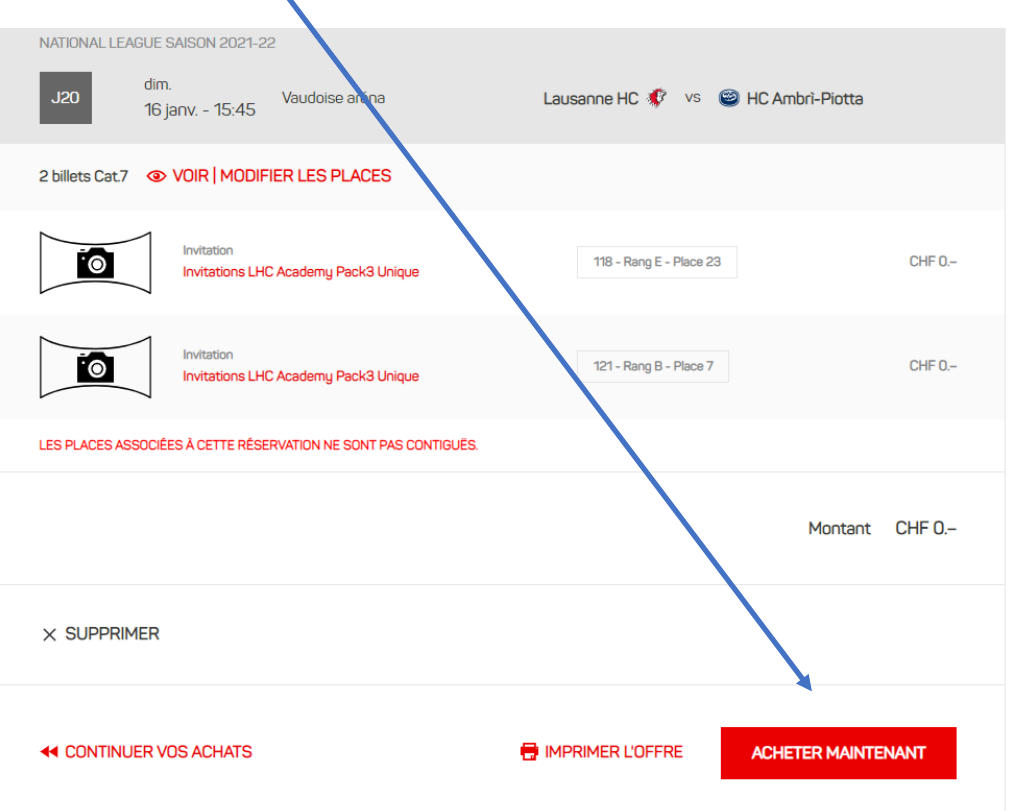

8. Accepter les conditions générales pour terminer la commande

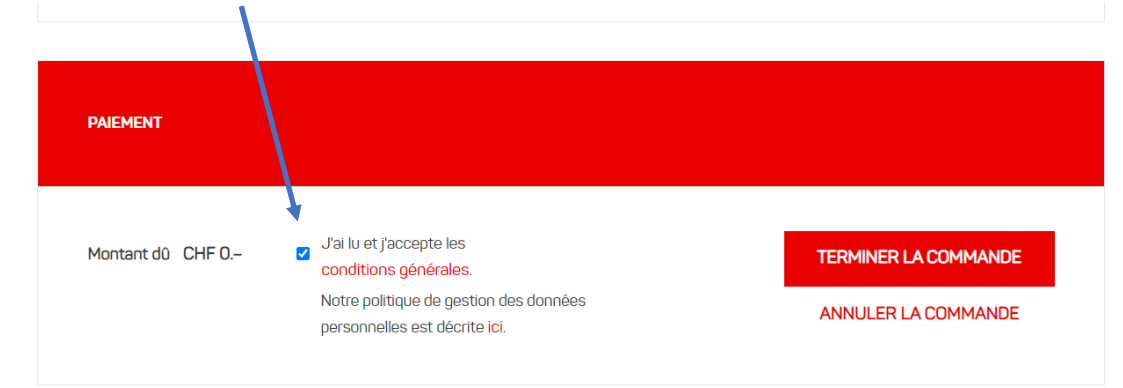

9. Une fois connecté, vous pouvez avoir accès à vos billets. Cliquer à nouveau sur « Acheter maintenant »

| JUSTE AJOUTÉ                    |                                                                               |                         |
|---------------------------------|-------------------------------------------------------------------------------|-------------------------|
| Succès<br>2 billets ajouté(e)s  | dans votre panier. Il vous reste <b>14 minutes</b> pour terminer votre comman | nde.                    |
| NATIONAL LEAGUE SAISON          | - 19:45 Vaudoise aréna Lausanne HC 🌮                                          | vs 🙆 Genève-Servette HC |
| 2 billets Cat.12 (2 x Invitatio | n)  OVOIR   MODIFIER LES PLACES                                               | × SUPPRIMER             |
| Invitation<br>WELCOME           | 111 - Rang J - Place 12                                                       | CHF 0                   |
| Invitation<br>WELCOME           | 112 - Rang K - Place 14                                                       | CHF 0                   |
| LES PLACES ASSOCIÉES À CET      | TE RÉSERVATION NE SONT PAS CONTIGUËS.                                         |                         |
|                                 |                                                                               | Montant CHF 0           |
| CONTINUER VOS ACH               | IATS                                                                          | ACHETER MAINTENANT      |

| 1. Récapitulatif                                                             | 2. Paiement                                         | 3. Accusé de réception                                             |
|------------------------------------------------------------------------------|-----------------------------------------------------|--------------------------------------------------------------------|
| RÉCAPITULATIF                                                                |                                                     |                                                                    |
| Avant de passer au palement, merci i<br>avez lu et accepté nos conditions gé | de contrôler le contenu de votre comma<br>inérales. | ande et les informations de livraison, merci de confirmer que vous |
| NATIONAL LEAGUE SAISON 2021-22                                               | 2                                                   |                                                                    |
| J1 ven. 17 sept 19:45                                                        | Vaudoise aréna                                      | Lausanne HC 🦸 🛛 🎯 Genève-Servette HC                               |
| 2 billets Cat.12 (2 x Invitation)                                            | > VOIR   MODIFIER LES PLACES                        | × SUPPRIME                                                         |
| Invitation<br>WELCOME                                                        | 111 - Rang J - Place 12                             | CHF 0                                                              |
| Invitation                                                                   |                                                     |                                                                    |

10. Pour terminer la commande et avoir la possibilité de télécharger vos billets, merci d'accepter les conditions générales de vente

| MODE DE LIVRAISON  |                                                                                                    |                      |
|--------------------|----------------------------------------------------------------------------------------------------|----------------------|
| Mode de livraison  | Electronique                                                                                                    |                      |
| Délai de livraison | Immédiat                                                                                                    |                      |
| Compte client      | ticketing@lausannehc.ch                                                                                                    |                      |
| Frais de livraison |                                                                                                    | CHF 0                |
| PAIEMENT           |                                                                                                    |                      |
| Montant dù CHF 0   | J'ai lu et j'accepte les<br>conditions générales.<br>Notre politique de gestion des données<br>personnelles est décrite ici. | TERMINER LA COMMANDE |

Contact en ca de questions/problémes :

Email : contact@lausannech.ch

Téléphone : 021 623 31 00